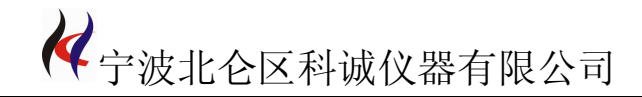

# 手持式 激光测径仪 说明书

# 宁波北仑区科诚仪器有限公司

| 地址: 宁波市北仑区明州路长江国际         | 邮编: 315803         |
|---------------------------|--------------------|
| 电话: 0574-86825071         | 传真: 0574-56877217  |
| 手机: 15372600071           | QQ: 503758071      |
| 网址: http://www.nbkcyq.com | 邮箱: nbkcyq@163.com |

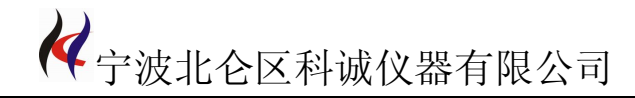

第一册

# 

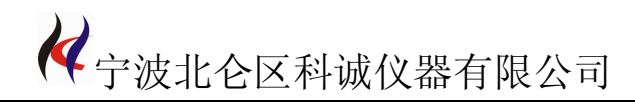

## 一、 概 述

LDM-01HA、LDM-01HB、LDM-02HA、LDM-02HB 手持式激光测径仪采 用激光扫描方式,精度高,体积小,是一款真正适合于便携、移动的直径测量仪 器。可广泛用于线缆、漆包线、光纤、微拉丝、机加工等行业。

# 二、 性能指标及功能特点

性能指标:

1、测量参数

| 型 号      | 量 程           | 精 度           | 重复性误差  | 分辨力       |
|----------|---------------|---------------|--------|-----------|
| LDM-01HA | 0.05000~1mm   | ±0.5µm        | ±0.2µm | 0.00001mm |
| LDM-01HB | 0.0500~1mm    | $\pm 1 \mu m$ | ±0.5µm | 0.0001mm  |
| LDM-02HA | 0.05000~2.5mm | ±0.5µm        | ±0.2µm | 0.00001mm |
| LDM-02HB | 0.0500~2.5mm  | $\pm 1 \mu m$ | ±0.5µm | 0.0001mm  |

2、扫描速度

1800次/秒

3、 电池

2AH锂电池,可以连续工作8小时

4、数据处理器和数据保存

采用高性能DSP处理器,可以进行高速和高精度运算;采用大容量FLASH存储器, 方便数据记录。

5、通讯接口

RS232通讯接口,可将存储的测量记录传输到计算机。

6、体积: 80mm×30mm×220mm。

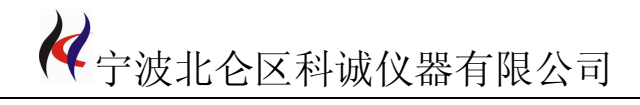

#### 功能特点

- 1、连续测量、数据保持、数据存储
  连续测量可以观察移动被测物,数据保持便于记录,数据存储可以按机位、线位、
  时间进行数据存储。
- 数据参数设置
  数据参数可以设置被测物的名义值、公差;超差报警提示;被测机位、线位、工 艺标准设置等。
- 3、系统参数设置

系统参数可以设置计量单位,公制或英制;设置系统时间;机器校准。

4、记录删除

用于删除机器中存储的数据记录,建议尽量少使用这个功能

## 三、机器结构介绍

1、外观结构介绍

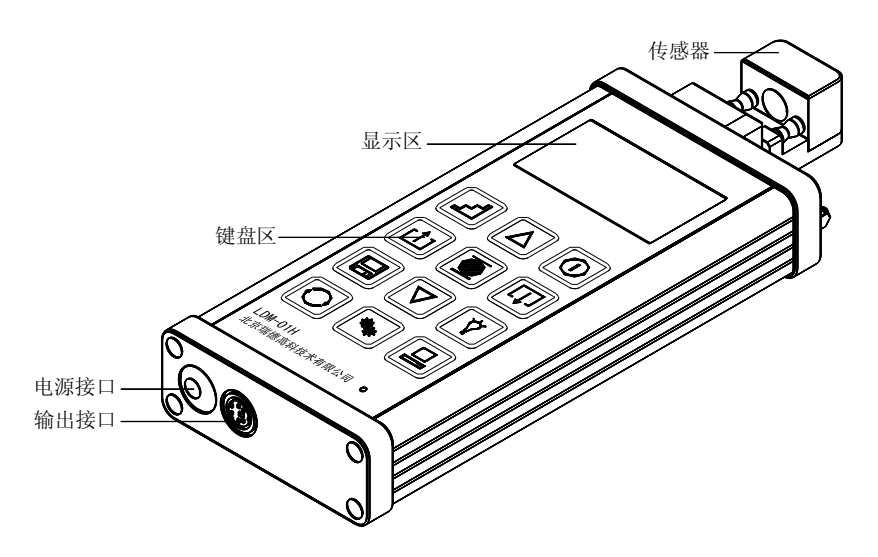

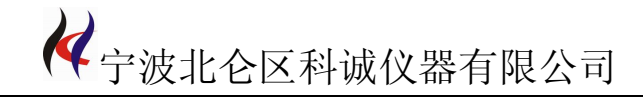

2、功能键介绍

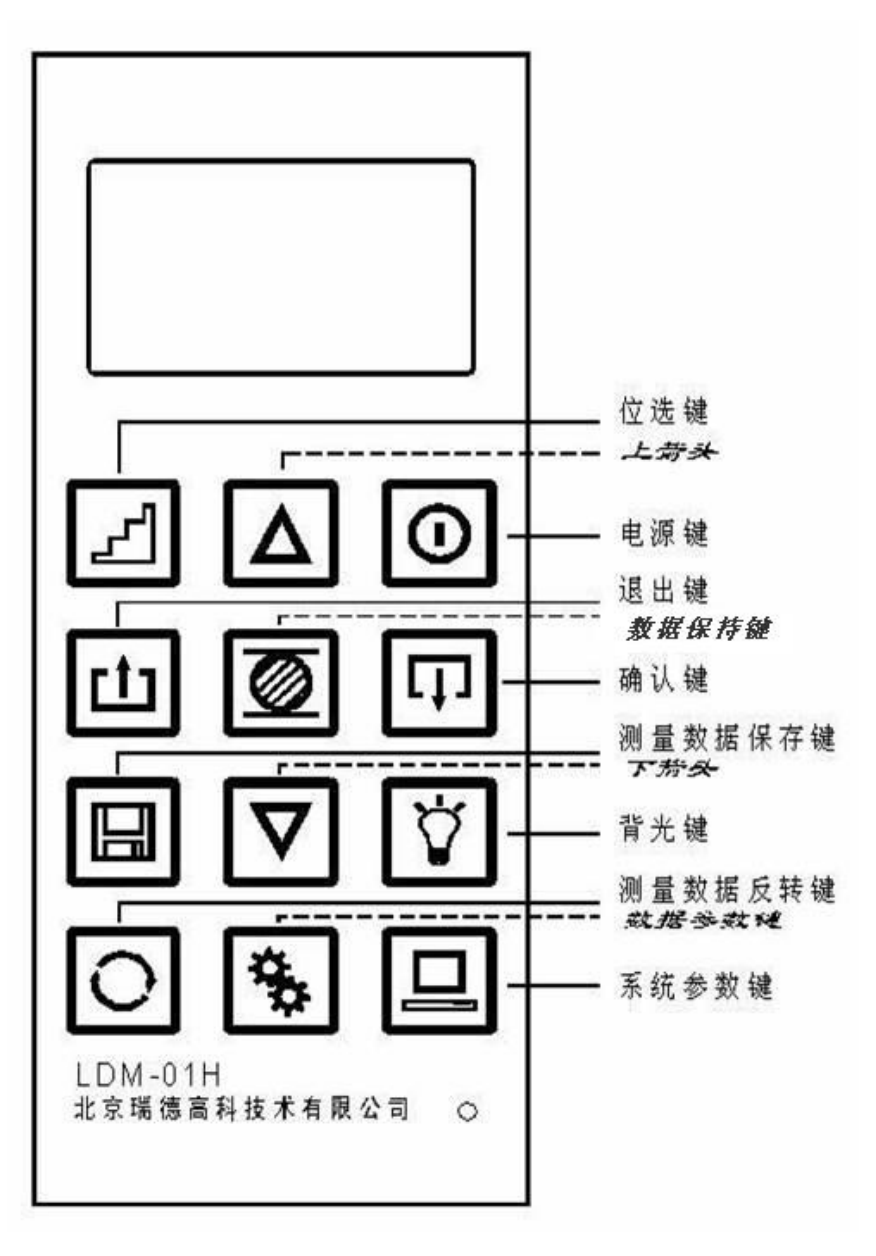

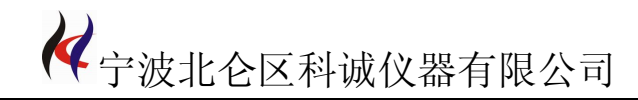

#### 3、显示和指示说明

### 显示区:

电池电量指示

日期时间

数据保持符号

超差报警显示

测量值显示

测量目标的编号(机位和线位)

# 四、操作说明

1、开机进入测量主界面

| -  | <b>09:</b> 15 | 5 1   |  |
|----|---------------|-------|--|
| 0  | . 118         | 00 mm |  |
| 机位 | : 01          | 线位:01 |  |

按**测量**键,切换数据测量和数据保持状态,有H符号表示处于数据保持状态,没有H符号表示处于正常测量状态。

| 4         | 09 <b>:</b> | 15   | Н            | t        |
|-----------|-------------|------|--------------|----------|
| <b>0.</b> | 11          | .800 | <b>) m</b> i | <b>M</b> |
| 机位:       | • 01        |      | 线位:          | : 01     |

按**系统参数**键,进入系统设置状态,按**上下**方向键选择设置项,按**确认**键进入设置状态;按**退出**键回到测量主界面。

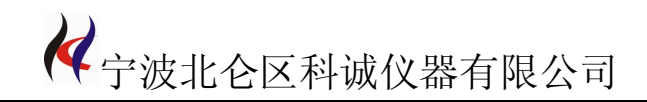

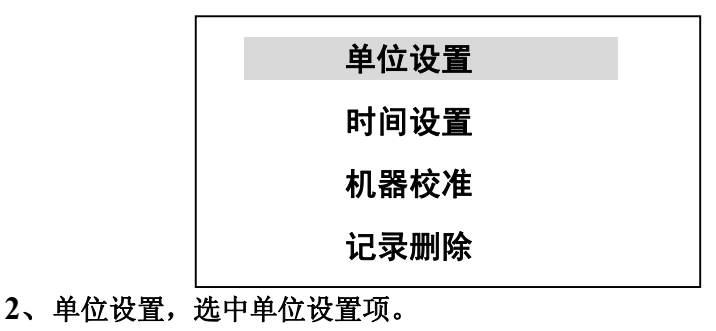

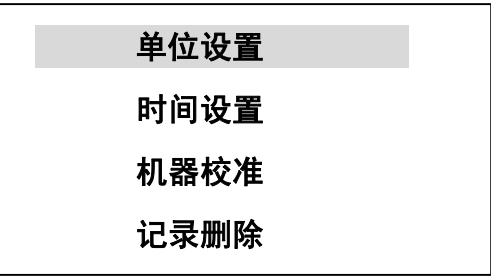

按确认进入设置状态。

| <b>公制:</b> μm | $\checkmark$ |
|---------------|--------------|
| 英制: mil       |              |

选中后,按确认键设置。按退出键返回到上级菜单。

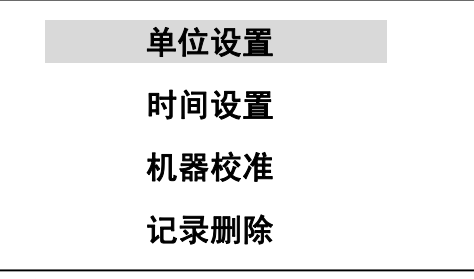

3、时间设置,选中时间设置项。

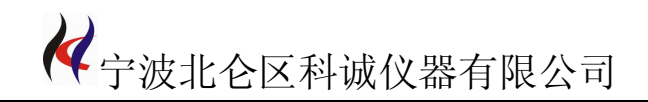

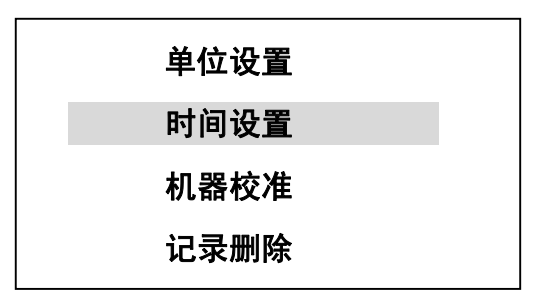

按确认进入设置状态。

| 年:05  | 月:9 日:10  |
|-------|-----------|
| 时: 08 | 分:08 秒:00 |

时间设置完成后,按确认键设置。按退出键返回到上级菜单。

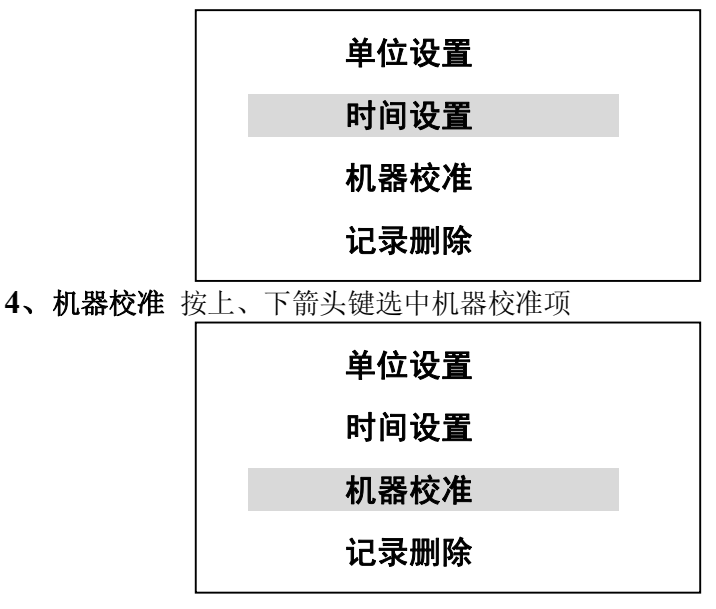

(1) LDM-01H 机器校准方法

按确认键进入机器校准过程,首先把 0.2mm的标定棒放入测量区,开始 0.2mm 校准

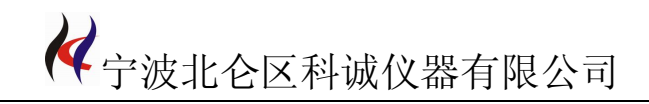

| 机器校准: 0.2mm |        |
|-------------|--------|
| 0.20023     | mm     |
| 机位 : XX     | 线位: XX |

等数据稳定后,按确认键结束 0.2mm的校准,再把 0.8mm的标定棒放入测量区开始

0.8mm 校准

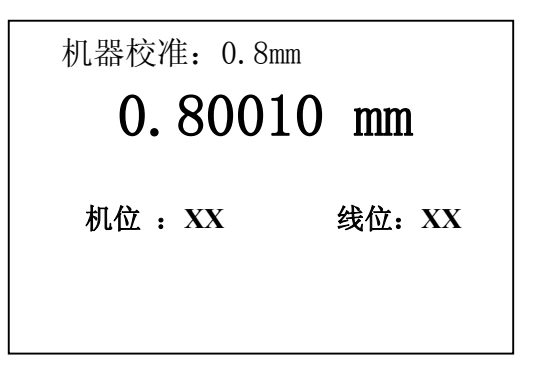

等数据稳定后,再按确认键,完成机器校准过程。

(2) LDM-02H 机器校准方法

按确认键进入机器校准过程,首先把 0.6mm的标定棒放入测量区,开始 0.6mm 校准

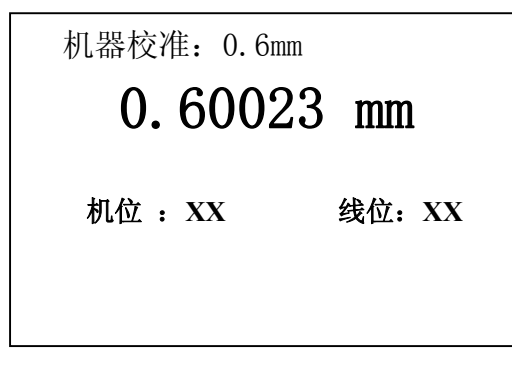

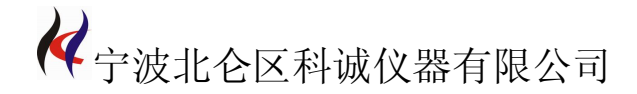

等数据稳定后, 按**确认键**结束 0.6mm 的校准, 再把 1.8mm 的标定棒放入测量区开始 1.8mm 校准

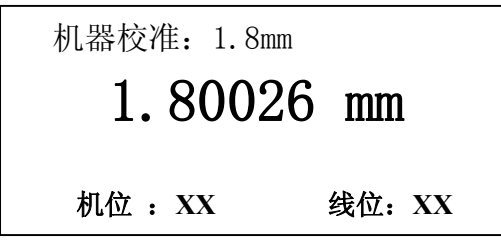

等数据稳定后,再按确认键,完成机器校准过程。

5、记录删除操作

按确认键记录删除操作,开始记录删除,删除完成后返回上层菜单。

6、数据参数设置

按数据参数键进入数据设置菜单,数据参数设置有两种方式,按线位设置和按机位 设置。按线位设置,可以每根线分别设置参数。按机位设置,每个机位分别设置参数,每 个机位上所有线位的参数都一样。通过按上、下箭头键选择设置方式,按确认键,进入参 数设置。按退出键,退出设置菜单。其中机位可以保存 10 个,每个机位可以对应 10 个线 位,两个组合可以对 100 根线进行编号。

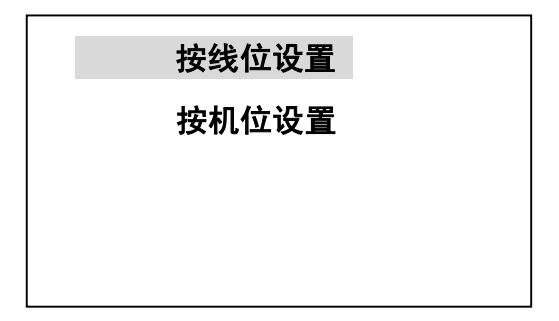

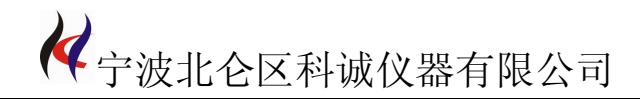

(1)按线位设置进行参数设置:

| 机位: 01   | 线位: 01   |
|----------|----------|
| 设定径值: 0. | 5000     |
| 上偏差:.000 | 下偏差:.000 |

按**位选**键选择需要修改的位,

| 机位: 01    | 线位:01    |
|-----------|----------|
| 设定径值:0    | .5000    |
| 上偏差: .000 | 下偏差:.000 |

按上、下箭头键修改选中的位,

| 机位: 01    | 线位: 01    |
|-----------|-----------|
| 设定径值: 0.6 | 000       |
| 偏差上限:.000 | 偏差下限:.000 |

数据修改结束后,再按**确认**键,确认退出数据设置状态。 (2)按机位设置进行参数设置:

| 机位: 01   | 线位: 01   |
|----------|----------|
| 设定径值:0.  | 5000     |
| 上偏差:.000 | 下偏差:.000 |

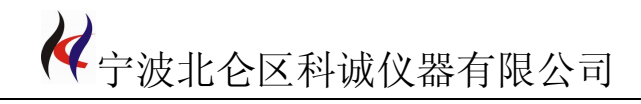

按**位选**键选择需要修改的位,

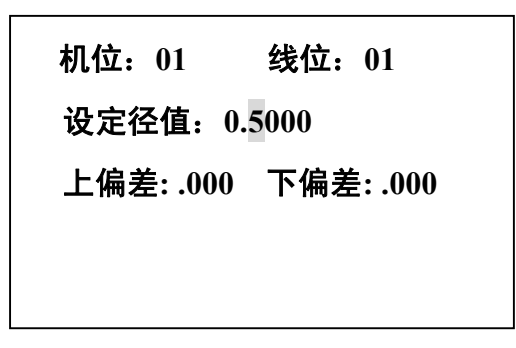

按上、下箭头键修改选中的位,

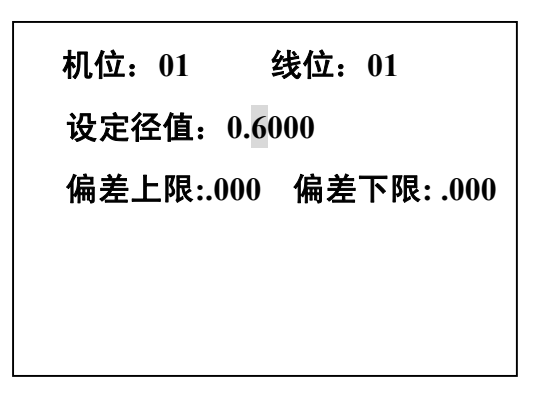

数据修改结束后,再按确认键,确认退出数据设置状态。